# Web*Class*

インターネット教育システム・ウェブクラス

携帯電話からの利用方法

2008 / 6

#### 携帯電話からの利用方法

| 携帯電話からの利用方法    | 1 |
|----------------|---|
| WebClassへのログイン | 3 |
| 教材の受講          | 6 |
| WebClass の終了   |   |

## 携帯電話からの利用方法

### WebClass へのログイン

携帯電話の操作を行い WebClass の URL を入力して、WebClass ヘアクセスします。

中央学院大学 WebClass URL http://webclass.cgu.ac.jp /index\_cp.html

[Mobile(Cellphone) Here]をクリックします。

携帯電話用の WebClass の画面が表示されます。

| IR                                                  | 1240                                      |
|-----------------------------------------------------|-------------------------------------------|
| http://218, 182, 218,<br>]                          | 115                                       |
| (We<br>入                                            | ebClass の URL を<br>力します。                  |
|                                                     | 左記URLを入力<br>てください。                        |
|                                                     |                                           |
| Dirone Cellebore                                    | Harri                                     |
|                                                     | [Mobile(Cellpho<br>ne) Here]をクリ<br>ックします。 |
| - ロジイン独的を表<br>- ロジイン独的を表<br>                        | <u></u>                                   |
| WebにLass<br>機器用WebClassへよく<br>そ。                    |                                           |
| MCIassの一部のコ<br>ンツが利用できます。<br>すべての機種に対応<br>いるわけではありま | 携 帯 電 話 用 の<br>WebClass の画面<br>が表示されます。   |
| 。<br>携帯用MatClassの新闻                                 | E al                                      |
| 100 mg                                              |                                           |

画面を下へスクロールして、「ログイン(日 本語)」をクリックします。

ログイン画面が表示されます。

「ユーザ ID」と「パスワード」を入力して 「ログイン」をクリックします。

WebClass のメニュー画面が表示されます。

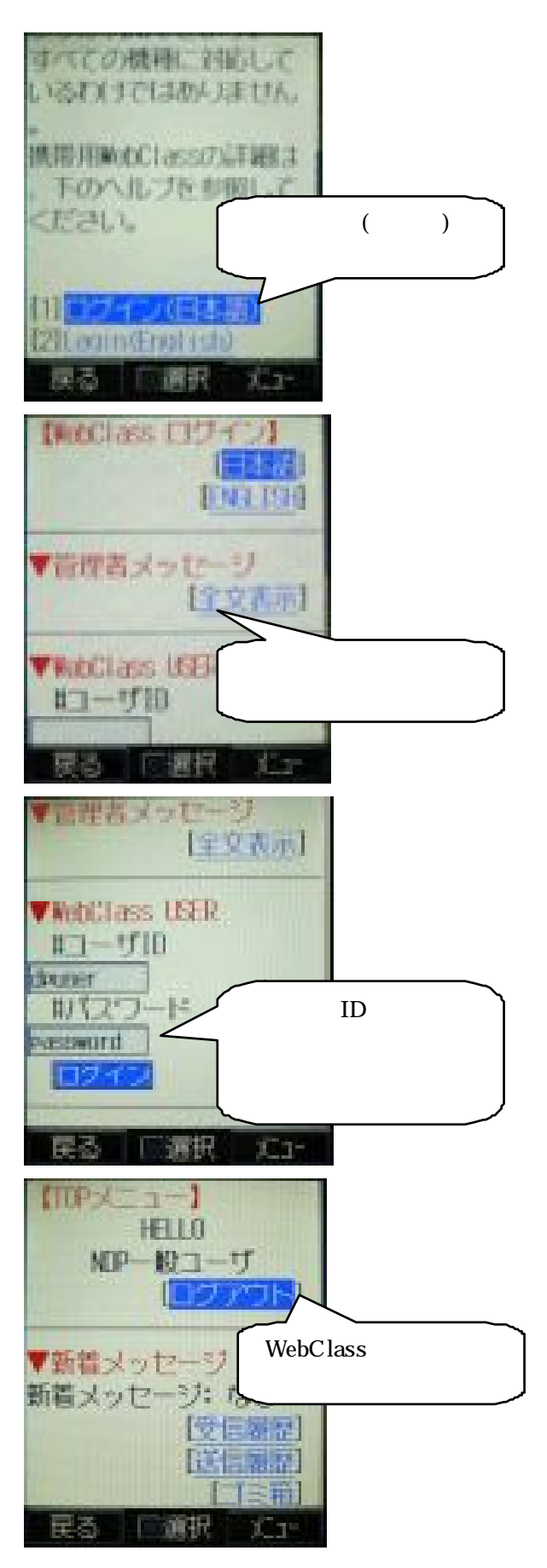

画面を下へスクロールして、「コースリスト」をクリックします。

コース選択画面が表示されるので、コース 名をクリックします。

コース内へ移動します。

コース内では、コース管理者からの「お知 らせ」の確認、「メッセージの送信・確認」、 「教材の受講」を行うことが可能です。

| ▼コース選択<br>[□=スし<br>>履近利用したコー<br>[0] <u>新設基礎</u> | 「コースリスト」をク<br>リックします。 |
|-------------------------------------------------|-----------------------|
| >利用回数の多いこ<br>[1] <u>特報基礎</u><br>民る 回選択          | xx                    |
| 口-2週刊<br>[109メ-<br>1027                         | 3-1<br>7-1            |
| 101 ECCUS                                       | コース名をクリックし<br>ます。     |
| IT HERE                                         |                       |
| (四ケア) 戻る 「「「選択」                                 | DEI<br>X1-            |
|                                                 |                       |
| <ul> <li>□ リア</li> <li> </li> <li></li></ul>    | コース内へ移動しま<br>す。       |

#### 教材の受講

画面を下にスクロールすると、受講可能な 教材が表示されているので、受講を行いた い教材名をクリックします。

「スタート」をクリックします。

教材を受講します。

教材を終了する時には、画面の一番下へ移 動して「終了」をクリックします

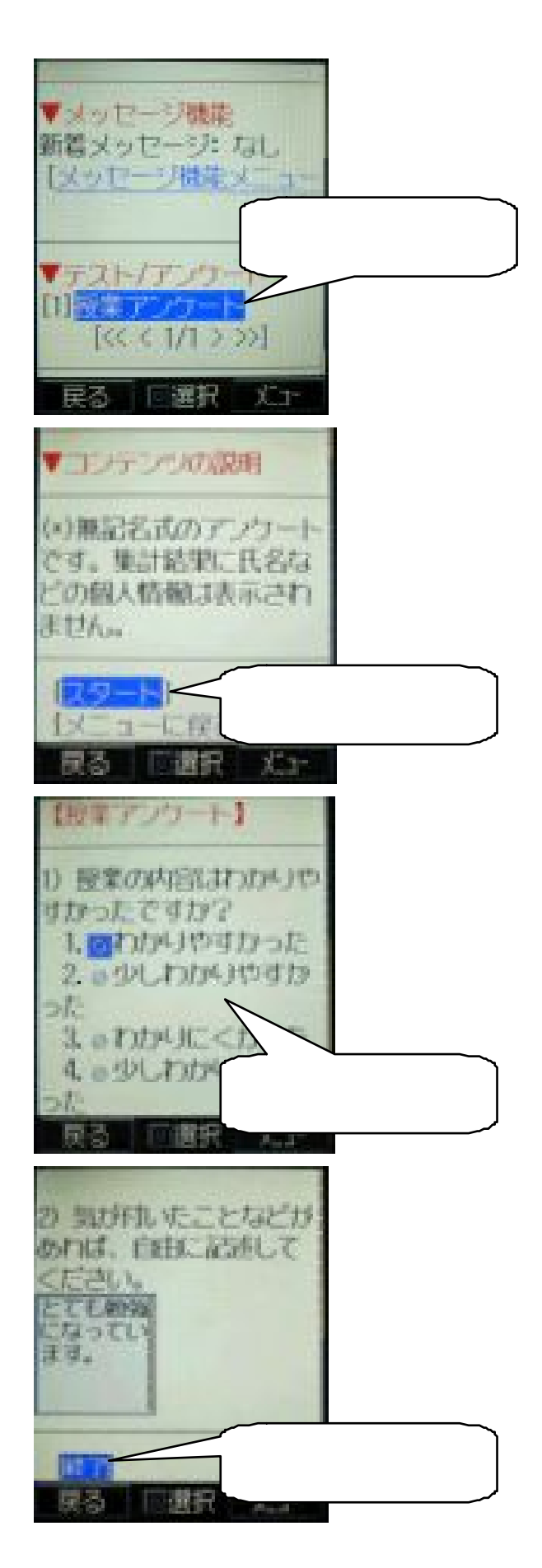

教材の終了画面が表示されます。コースメ ニューの画面へ戻るには「メニューに戻る」 をクリックします。

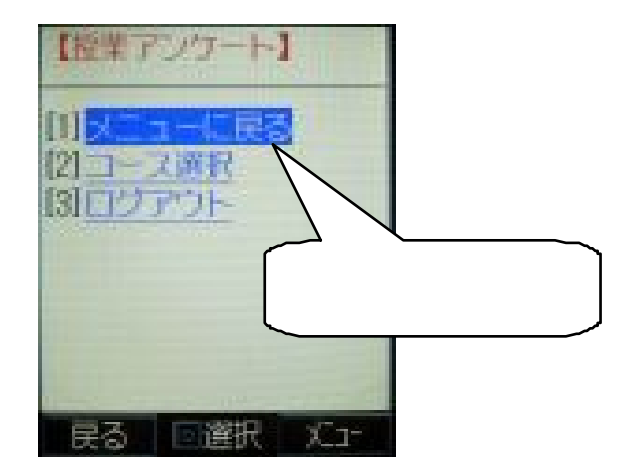

#### WebClass の終了

WebClass を終了するには、「ログアウト」 をクリックします。

ログアウト完了のメッセージが表示されま す。

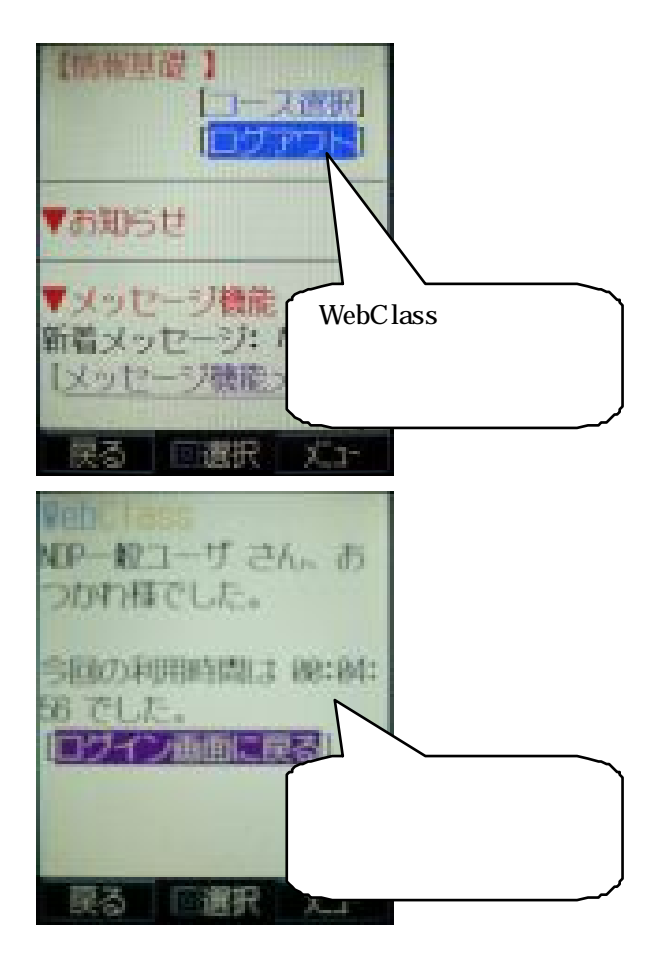